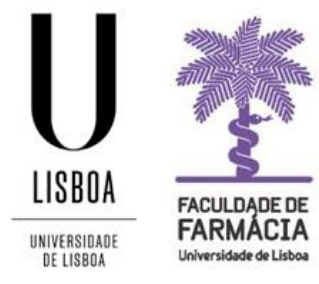

## FACULDADE DE FARMÁCIA UNIVERSIDADE DE LISBOA

## Comprovativos & Declarações (Portal Fénix Edu)

Área Académica 19-03-2025

## 1. Acesso à Plataforma

Os pedidos são efetuados, exclusivamente, em formato digital e o estudante deve possuir as credenciais de acesso ao <u>Portal Fénix Edu.</u>

| FACILIDADE DE<br>FARMACIA<br>Universidate de Libbos |                              |
|-----------------------------------------------------|------------------------------|
| Username                                            | https://fenix.ff.ulisboa.pt/ |
| Password                                            |                              |

Caso não se recorde das credenciais de acesso:

- 1. Aceda ao link de recuperação da Conta Campus.
- 2. Clique em *Recuperar Acesso*.

|           | NOME DE UTILIZADOR                                                                                                    | SENHA |                |
|-----------|----------------------------------------------------------------------------------------------------|-------|----------------|
| ACEDER    | Nome de Utilizador                                                                                                    | Senha | a Login        |
|           | Não sou um robô<br>recettor<br>executor<br>execu | 0     |                |
|           | CRIAR CONTA EDUCATION                                                                                                    |       |                |
|           |                                                                                                    |       |                |
|           | NOME DE UTILIZADOR OU EMAIL* EXTERNO                                                                                                    |       |                |
| RECUPERAR | Nome de Utilizador/Endereço de                                                                                                    | email | RESET PASSWORD |

| RECUPERAR | Nome de Utilizador/Endereço de email                               | RESET PASSWORD |
|-----------|--------------------------------------------------------------------|----------------|
| NULUUU    | Não sou um robô<br>reCAPTOHA<br>misurdase - Tierrina da utir suda. |                |

- 3. Indique o seu utilizador da conta institucional (**username**) ou insira o **email** que utilizou para criar a conta. Clique em *Reset Password*.
- 4. Receberá no email que utilizou para criar a conta institucional a informação para proceder à criação de uma nova palavra-passe.

## 2. Requerimentos

Os estudantes podem solicitar os seguintes documentos no módulo "*Requerimentos"* do Portal Fénix Edu:

- Comprovativo de Horário;
- Comprovativo de Inscrição;
- Declaração de Presença;

1. Após autenticação, o estudante deve aceder ao separador "*Pessoal*" e em "*Serviços*", clicar em "*Requerimentos*", e depois em "*Criar*":

| FACILISADE DE FARMACIA   | Aluno Candidato Pessoal            |
|--------------------------|------------------------------------|
| Área Pessoal             | Pessoal > Serviços > Requerimentos |
| Comunicação              |                                    |
| Serviços                 | Requerimentos                      |
| Inquéritos Requerimentos | • Criar                            |
|                          | Tipo de Requerimento               |

2. Ao clicar em "Criar" deverá selecionar o documento a emitir e o curso:

| Criar Requeri          | mento                                                                                                    |
|------------------------|----------------------------------------------------------------------------------------------------|
| Tipo de Requerimento * |                                                                                                    |
| Finalidade             | Comprovativo Horário<br>Comprovativo de Inscrição                                                                                                    |
| ✓ Criar Cancelar       | Comprovativo de Morada<br>Declaração de Presença<br>Entidade Pagadora<br>Justificação de Faltas<br>Passe Sub23<br>Regime de Tempo Parcial<br>Registo de Tema |

3. Para formalizar o pedido de emissão do documento deverá clicar, mais uma vez, em "Criar":

| Criar Requeri          | mento                         |
|------------------------|-------------------------------|
| Tipo de Requerimento * | Comprovativo de Inscrição 🗸 🗸 |
| Curso                  | [9494] Mestrado Integrado 🗸 🗸 |
| ✓ Criar Cancelar       |                               |

**4.** De seguida, surge o formulário onde deve preencher os campos obrigatórios para a emissão dos documentos:

| Monitorização Fo    | ormulário |   |   |
|---------------------|-----------|---|---|
|                     |           |   |   |
|                     |           |   |   |
| Ano Letivo *        |           |   |   |
| 2021/2022           |           | ~ | × |
|                     |           |   |   |
|                     |           |   |   |
| Língua *            |           |   |   |
| English (United Kir | gdom)     |   |   |
| ✓ português (Portug | al)       |   |   |
|                     |           |   |   |
| ×                   |           |   |   |

5. Após o preenchimento, o estudante deverá "Submeter" o pedido:

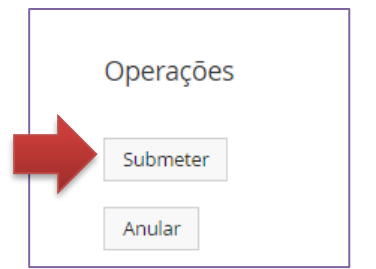

E confirmar a submissão da Requisição:

|                       |                 | Operações |
|-----------------------|-----------------|-----------|
|                       |                 | Submeter  |
|                       |                 | Anular    |
|                       |                 |           |
| Confirmar             | ×               |           |
| Tem a certeza que des | eja prosseguir? |           |
| -                     |                 |           |
| Submeter Can          | celar           |           |
|                       |                 |           |

- **6.** Após submeter o pedido, o mesmo será analisado pelos Serviços Académicos e os documentos são assinados com a <u>Chave Móvel Digital (CMD).</u>
- A qualquer altura, o estudante poderá consultar o estado do seu pedido no separador *"Monitorização"* ou no ecrã principal das "Requisições":

| Q Número de Resultados 6 (Total 6) |                  |           |                      |                    |  |
|------------------------------------|------------------|-----------|----------------------|--------------------|--|
| Tipo de Requerimento               | Número           | Urgência? | Estado               | Última Alteração   |  |
| Comprovativo de Inscrição          | DOC-CINSC / 1919 | Não       | Verificar Requisição | 16-05-2022 15:47   |  |
| Comprovativo Horário               | DOC-CHORARIO /3  | Não       | Documento Entregue   | 🛍 16-05-2022 12:10 |  |
| Comprovativo Horário               | DOC-CHORARIO /2  | Não       | Documento Entregue   | 16-05-2022 12:07   |  |
| Comprovativo de Inscrição          | DOC-CINSC / 1711 | Não       | Documento Entregue   |                    |  |

- Após validação dos Serviços Académicos, o Estado do pedido passa para "Documento Entregue" e os estudantes recebem uma mensagem automática do Portal Fénix com essa indicação.
- 9. O estudante poderá aceder à Requisição entrando no "Detalhe" da requisição:

| Estado             | Última Alteração 🗸 | Curso                                      |           |
|--------------------|--------------------|--------------------------------------------|-----------|
| Documento Entregue | 16-05-2022 15:57   | 69706 - Mestrado IntegFarmacêuticas (9494) | Q Detalhe |
| Documento Entregue | ា 16-05-2022 12:10 | 69706 - Mestrado IntegFarmacêuticas (9494) | Q Detalhe |